## CAMH Simulation Centre Virtual Reality Opioid Overdose Response Training

## https://www.camh.ca/opioid-response-training

## Instructions on how to access the training:

- 1. Select the link from your computer.
- 2. Select "Create new account."
- 3. Fill in the information fields and select "Create my new account."
- 4. Select "Continue" to confirm your account.
- 5. Check your email inbox for an account confirmation email.
- Note: If there is no confirmation email in your inbox, check your junk or spam folder.
- 6. Follow the steps in the email to confirm your account.
- 7. Once you've confirmed your account (using the link in the confirmation email):
  - on the Simulation Centre home page, scroll down to "Opioid Overdose Response Training" and select "Access course."
  - This course does not have an enrolment key. Select "Enrol me."
- 8. Once you are in the course, review the "Getting started" section and complete the activities before beginning the simulation.

## **Technical support**

If you require technical support and/or have accessibility inquiries, please contact <u>courses.help@camh.ca</u>.

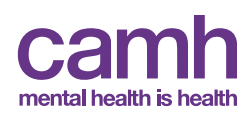